## <u>Paramétrage requête extraction du</u> <u>Siret</u>

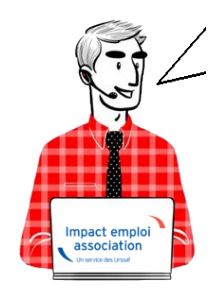

Fiche Pratique – Paramétrage : Requête extraction du Siret

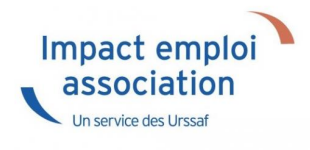

## ► <u>Contexte</u>

Impact emploi met à votre disposition une **liste de requêtes prédéfinies** pour vous permettre d'isoler certaines données ciblées de votre base.

Vous pouvez extraire les numéros de Siret des associations dont vous avez la gestion avec la requête qui vous est présentée ci-dessous.

Dans le cadre de la reprise de données en cours, nous vous indiquons les étapes pour que celles-ci soit transmises.

## Procédure

- 1. Dans le logiciel **Impact emploi**, aller dans le **volet de navigatio**n, cliquer sur **Extraction de données**
- 2. Cliquer sur le menu déroulant : Liste des requêtes
- 3. Sélectionner la requête Employeur Pour un dossier sélectionné
- 4. Cliquer sur Valider

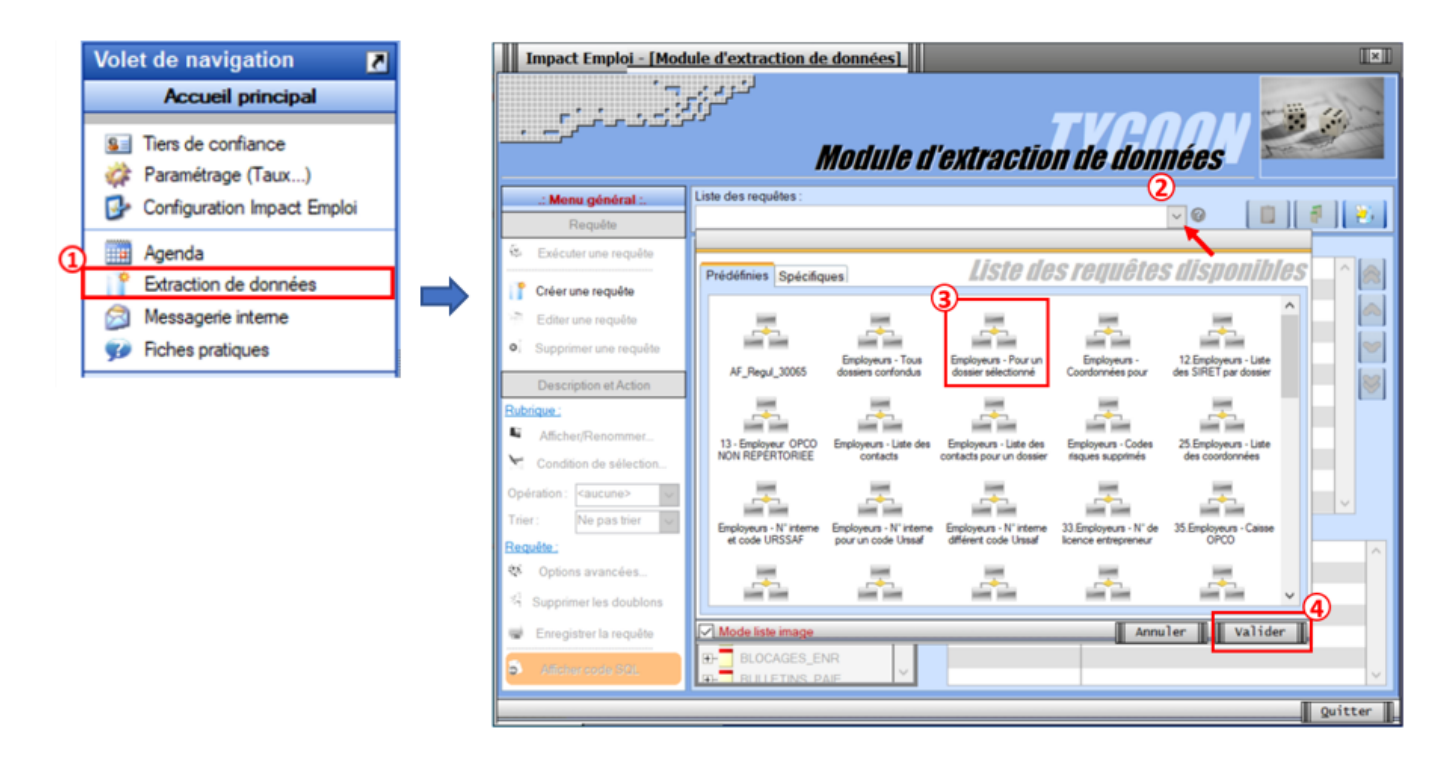

• Cliquez sur l'option **Exécuter une requête** à présent dégrisée :

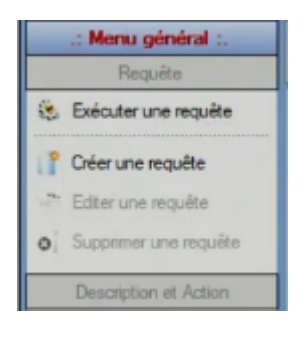

• Cliquer sur le logo « Voir » (matérialisé par un œil)

| Liste d  | es recuétes ·              |                                          |                                                                                                    | Ъ    |
|----------|----------------------------|------------------------------------------|----------------------------------------------------------------------------------------------------|------|
| Empl     |                            | Paramètres de la re                      | equête a compara de la compara de la compara de la compara de la compara de la compara de la compara de la comp | e :  |
|          | Entrez les valeurs des par | amètres pour l'exécution de la requête : |                                                                                                    | N    |
| ٠.       | Paramètre                  | <u>Valeur</u>                            | <u>s</u> ^                                                                                                    |      |
| <b>.</b> | no_dossier                 |                                          | <b>A</b>                                                                                                    | IAI  |
|          |                            |                                          | 45                                                                                                    |      |
|          |                            |                                          |                                                                                                    |      |
|          |                            |                                          |                                                                                                    | AL   |
| <u>.</u> |                            |                                          |                                                                                                    |      |
| <b>•</b> |                            |                                          |                                                                                                    | DNA  |
|          |                            |                                          |                                                                                                    | TIOI |
|          |                            |                                          |                                                                                                    | PO   |
|          |                            |                                          | ~                                                                                                    |      |
|          |                            | Annuler III                              | Valider                                                                                                    | RS.  |
|          | Danse Colord Dulation      | Amichage : M                             | ionque amone                                                                                                    | e    |

• Sélectionner votre dossier de production, dans l'exemple ci-dessous, le

dossier se nomme *Base Ecole*, sur votre poste de travail, la dénomination sera différente.

• Une nouvelle fenêtre s'ouvre, elle vous permet de visualiser l'extraction réalisée

|                                                        | نگرزین<br>Visua | lisation du | <i>résultat</i> | de la requé | ete V | 20        |
|--------------------------------------------------------|-----------------|-------------|-----------------|-------------|-------|-----------|
| Requête : Employeurs - Pour un dossier sélectionné 🔹 👻 |                 |             |                 |             |       |           |
| * DOSSIER                                              | ۲ م             | ARCHIVE     | 4               | SIRET       | 4     | RAISONSOC |

• Cliquer sur le chevron pour réaliser l'extraction au format Excel et cliquer sur le format **XLSX** 

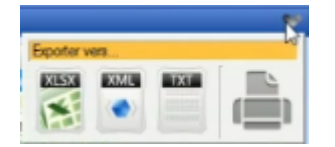

• Une fois de le fichier Excel généré, vous ne devez reprendre que les éléments dont la colonne archive indique 0. Puis faire un *copier*-coller.

| DOSSIER    | ARCHIVE | SIRET          | RAISONSOCIALE                 |
|------------|---------|----------------|-------------------------------|
| BASE ECOLE | 0       | 53424674966364 | Raison sociale association 1  |
| BASE ECOLE | 0       | 54657719319288 | Raison sociale association 2  |
| BASE ECOLE | 0       | 51521333289510 | Raison sociale association 3  |
| BASE ECOLE | 0       | 55658476736416 | Raison sociale association 4  |
| BASE ECOLE | 0       | 82520856958171 | Raison sociale association 5  |
| BASE ECOLE | 0       | 70147528183416 | Raison sociale association 6  |
| BASE ECOLE | 0       | 60421370634675 | Raison sociale association 7  |
| BASE ECOLE | 0       | 24310521759073 | Raison sociale association 8  |
| BASE ECOLE | 0       | 90608259514853 | Raison sociale association 9  |
| BASE ECOLE | 0       | 61241002420789 | Raison sociale association 10 |
| BASE ECOLE | 0       | 94872197515216 | Raison sociale association 11 |
| BASE ECOLE | 0       | 85531782417158 | Raison sociale association 12 |
| BASE ECOLE | 0       | 12993621444880 | Raison sociale association 13 |
| BASE ECOLE | 0       | 71107555633878 | Raison sociale association 14 |
| BASE ECOLE | 0       | 28004764533481 | Raison sociale association 15 |
| BASE ECOLE | 0       | 79824688950942 | Raison sociale association 16 |
| BASE ECOLE | 0       | 81372764260482 | Raison sociale association 17 |
| BASE ECOLE | 0       | 46794173262733 | Raison sociale association 18 |
| BASE ECOLE | 0       | 88009948633924 | Raison sociale association 19 |
| BASE ECOLE | 0       | 72177925475033 | Raison sociale association 20 |
| BASE ECOLE | 0       | 63127025425989 | Raison sociale association 21 |
| BASE ECOLE | 0       | 58244233747002 | Raison sociale association 22 |
| BASE ECOLE | 0       | 53935630449195 | Raison sociale association 23 |
| BASE ECOLE | 0       | 17921397541544 | Raison sociale association 24 |
| BASE ECOLE | 0       | 21209222488940 | Raison sociale association 25 |
| BASE ECOLE | 1       | 59891204938427 | Raison sociale association 26 |

• Dans le fichier « *Import\_Portefeuille*« , insérer chacune des lignes dans le fichier comme indiqué ci-dessous. Penser à reporter le Siret du tiers de confiance dans la colonne « **SIRET Tiers de confiance**«

| Portefeuille de l'abonné   |                              |                               |  |  |
|----------------------------|------------------------------|-------------------------------|--|--|
| SIRET Tiers de confiance * | SIRET dans le portefeuille * | Dénomination de ce SIRET *    |  |  |
| 12345678900012             | 53424674966364               | Raison sociale association 1  |  |  |
| 12345678900012             | 54657719319288               | Raison sociale association 2  |  |  |
| 12345678900012             | 51521333289510               | Raison sociale association 3  |  |  |
| 12345678900012             | 55658476736416               | Raison sociale association 4  |  |  |
| 12345678900012             | 82520856958171               | Raison sociale association 5  |  |  |
| 12345678900012             | 70147528183416               | Raison sociale association 6  |  |  |
| 12345678900012             | 60421370634675               | Raison sociale association 7  |  |  |
| 12345678900012             | 24310521759073               | Raison sociale association 8  |  |  |
| 12345678900012             | 90608259514853               | Raison sociale association 9  |  |  |
| 12345678900012             | 61241002420789               | Raison sociale association 10 |  |  |
| 12345678900012             | 94872197515216               | Raison sociale association 11 |  |  |
| 12345678900012             | 85531782417158               | Raison sociale association 12 |  |  |
| 12345678900012             | 12993621444880               | Raison sociale association 13 |  |  |
| 12345678900012             | 71107555633878               | Raison sociale association 14 |  |  |
| 12345678900012             | 28004764533481               | Raison sociale association 15 |  |  |
| 12345678900012             | 79824688950942               | Raison sociale association 16 |  |  |
| 12345678900012             | 81372764260482               | Raison sociale association 17 |  |  |
| 12345678900012             | 46794173262733               | Raison sociale association 18 |  |  |
| 12345678900012             | 88009948633924               | Raison sociale association 19 |  |  |
| 12345678900012             | 72177925475033               | Raison sociale association 20 |  |  |
| 12345678900012             | 63127025425989               | Raison sociale association 21 |  |  |
| 12345678900012             | 58244233747002               | Raison sociale association 22 |  |  |
| 12345678900012             | 53935630449195               | Raison sociale association 23 |  |  |
| 12345678900012             | 17921397541544               | Raison sociale association 24 |  |  |
| 12345678900012             |                              | Raison sociale association 25 |  |  |